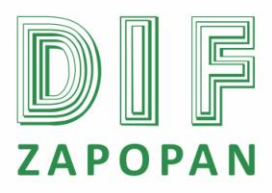

1 de 7

| Titulo: Procedimiento para la revisión de la nomina. |                 |                                                  |  |  |
|------------------------------------------------------|-----------------|--------------------------------------------------|--|--|
| Clave: P-DZ-AM-NO-08                                 | Revisión No: 01 | Fecha de última revisión: Febrero 2011           |  |  |
| Fecha de publicación: Febrero 2011                   |                 |                                                  |  |  |
| Autor: L.C.P. Blanca Estela Trujillo López           |                 | Reviso y autorizó: Lic. Edith E. Medina González |  |  |
| Puesto/firma: Jefe de Área                           |                 | Puesto/firma: Subdirector de Recursos Humanos    |  |  |

#### Objetivo:

Establecer el procedimiento para la revisión de la nomina.

#### Alcance:

Este procedimiento aplica para todo el personal del área de nominas que participe en la revisión de la nomina.

#### **Responsabilidad:**

## El Jefe de Área de Nomina y el personal del Área de Nominas:

Realizar la revisión de la nomina apegándose a este procedimiento y realizar las correcciones necesarias cuando así se requiera.

| Refere | ncias: |
|--------|--------|
|        |        |

Clave Nombre

Formatos:

Clave Nombre

Definiciones:

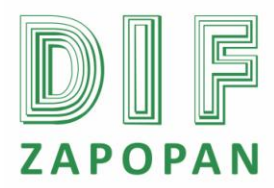

#### 2 de 7

# Procedimiento

#### Jefe del Área de Nominas y personal del Área de Nominas

- 1- Abrir el programa nomipaq dando click en el icono que se encuentra en el escritorio.
- 2- Digitar la contraseña correspondiente.
- 3- Seleccionar la empresa a trabajar.
- 4- Seleccionar el periodo extraordinario o quincenal según corresponda.
- 5- Entrar al icono de pre-nomina que se encuentra en la parte superior de la pantalla.
- 6- Entrar al icono de reportes que aparece en la parte superior de la pantalla.
- 7- Elegir calculo de nomina.
- 8- Elegir lista de raya.
- 9- Dar clic en "pantalla".
- 10- Dar aceptar.
- 11- Elegir el tipo de periodo en el recuadro que aparece al dar aceptar.
- 12- Elegir el ejercicio.
- 13- Elegir el número de periodo.
- 14- Elegir el rango del Departamento.
- 15- Elegir el rango de empleados.
- 16- Elegir la opción "no" en reparto monetario.
- 17- Seleccionar si se requiere incluir baja de empleados.
- 18- Seleccionar si se requiere incluir empleados con neto 0.
- 19- Seleccionar el importe de días trabajados o cotizados.
- 20- Elegir la orden de impresión.
- 21- Elegir si requiere por registro patronal.
- 22- Elegir la forma de pago de empleados.
- 23- Dar aceptar.

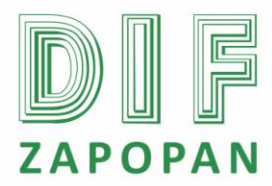

3 de 7

24- Revisar los movimientos de cada uno de los empleados contra las incidencias aplicadas en el periodo.

25A- Si hay errores, corregirlos.

- 25A1- Calcular nuevamente según el procedimiento (P-DZ-AM-NO-07).
- 25B- Si no hay errores, terminar el procedimiento.

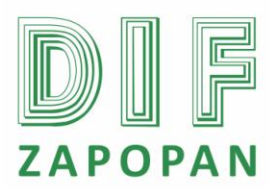

4 de 7

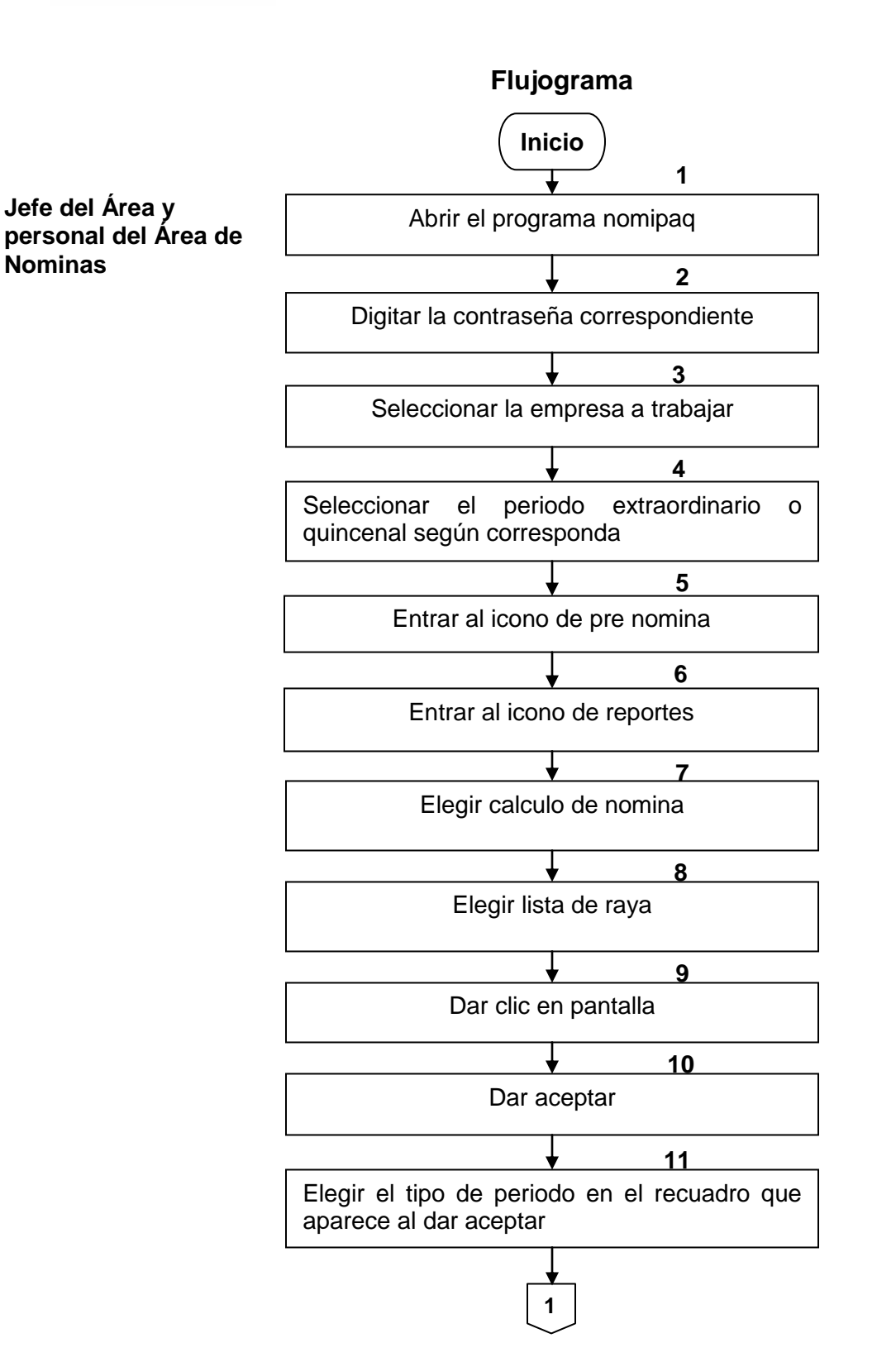

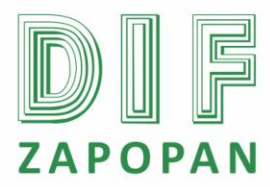

5 de 7

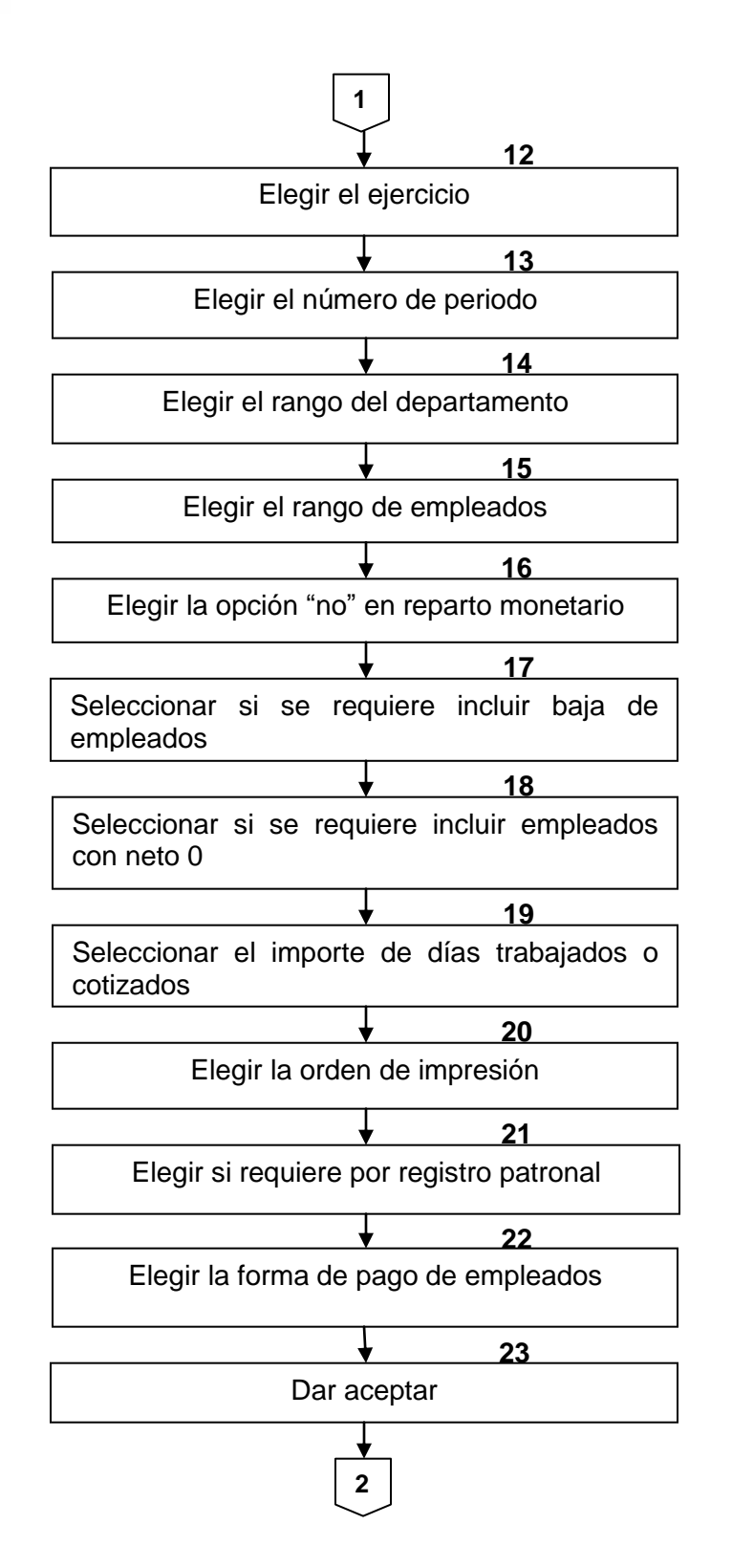

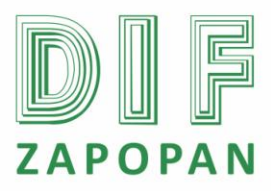

6 de 7

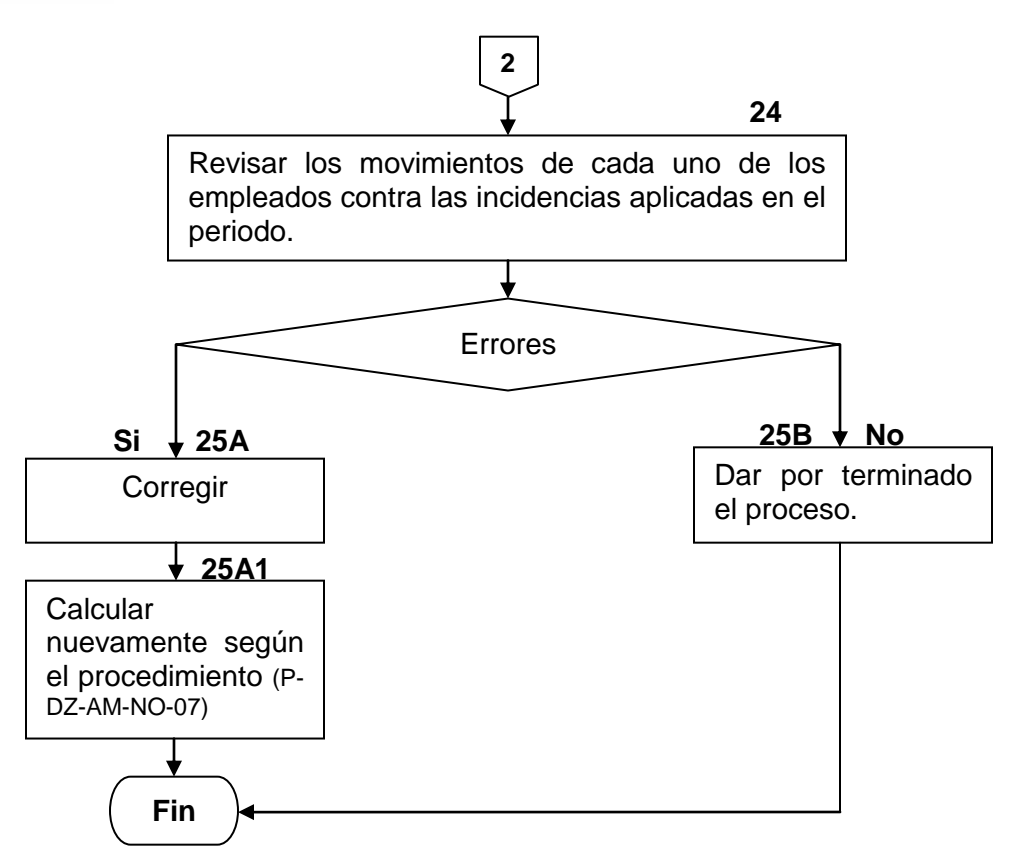

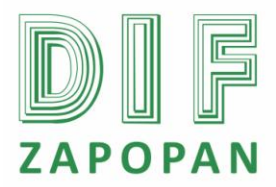

7 de 7

Hoja de registro de cambios

| Número | Fecha | Descripción | Responsable |
|--------|-------|-------------|-------------|
|        |       |             |             |
|        |       |             |             |
|        |       |             |             |
|        |       |             |             |
|        |       |             |             |
|        |       |             |             |
|        |       |             |             |
|        |       |             |             |
|        |       |             |             |
|        |       |             |             |
|        |       |             |             |
|        |       |             |             |
|        |       |             |             |
|        |       |             |             |
|        |       |             |             |
|        |       |             |             |
|        |       |             |             |
|        |       |             |             |
|        |       |             |             |
|        |       |             |             |